| Ricky EM<br>Director, CEC<br>742 EXP | PL          | LVL 3         |  |
|--------------------------------------|-------------|---------------|--|
| 0.00 \$                              |             | 1110          |  |
| vimiTask                             | vimiSales   | vimiGoal      |  |
| vimiGoal                             | vimiTeam    | vimiBank      |  |
| EWF                                  | vimiRewards | vimiClass     |  |
| vimiKnowledge                        | vimiLeave   | vimiChallenge |  |
| 0                                    | 2           | 2 3           |  |
| Overview People                      | Home        | Inbox Alert   |  |

## <u>vimiTeam</u>

1. Click on **'vimiTeam'** 

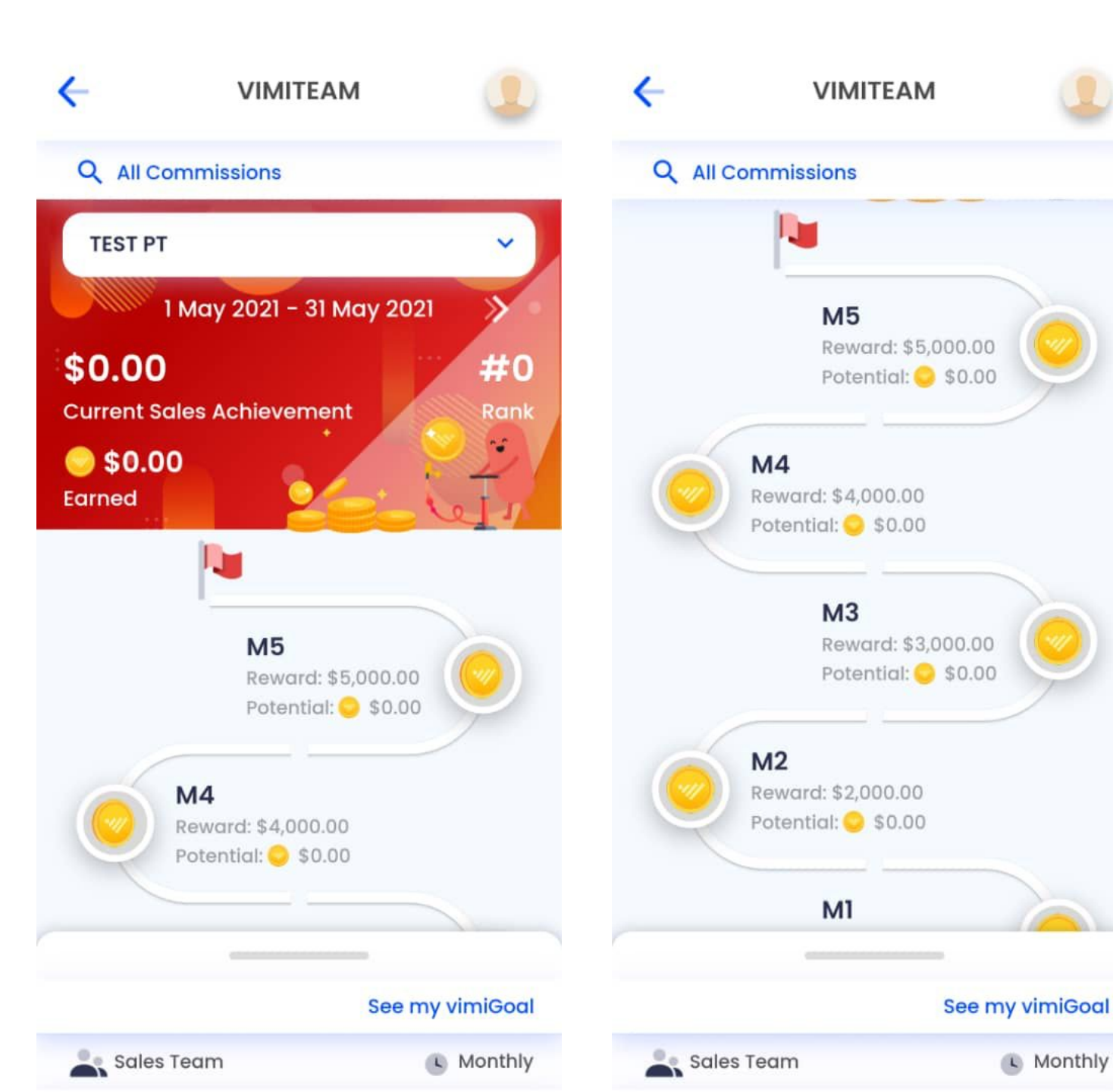

## <u>vimiTeam</u>

- 2. The page shows the details of vimiTeam includes:
  - Current Sales Achievement,
  - Rank
  - Rewards Earned
- 3. The path of the sales target is shown.

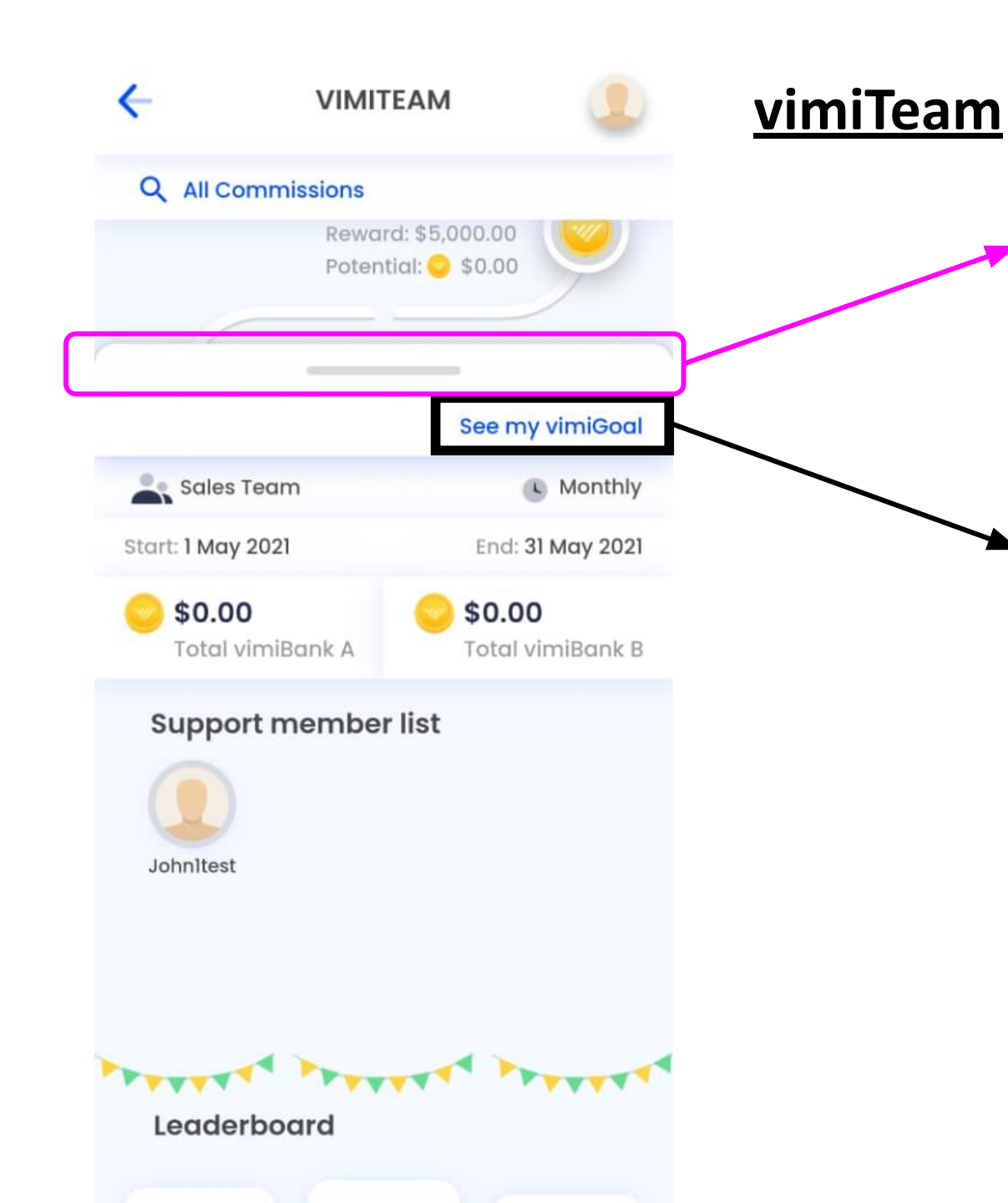

- By scrolling up from the bottom, the content of vimiTeam is shown.
- User can see the total amount in vimiBank A, vimiBank B and the support member list.
- 6. By clicking **'See my vimiGoal'**, the page will move to vimiGoal automatically.